# Welcome to the OSU Veterinary Medical Center's rVetLink Portal.

To improve the process of referring patients, The Ohio State University Veterinary Medical Center is now using the *rVetLink Portal* for all patient referrals.

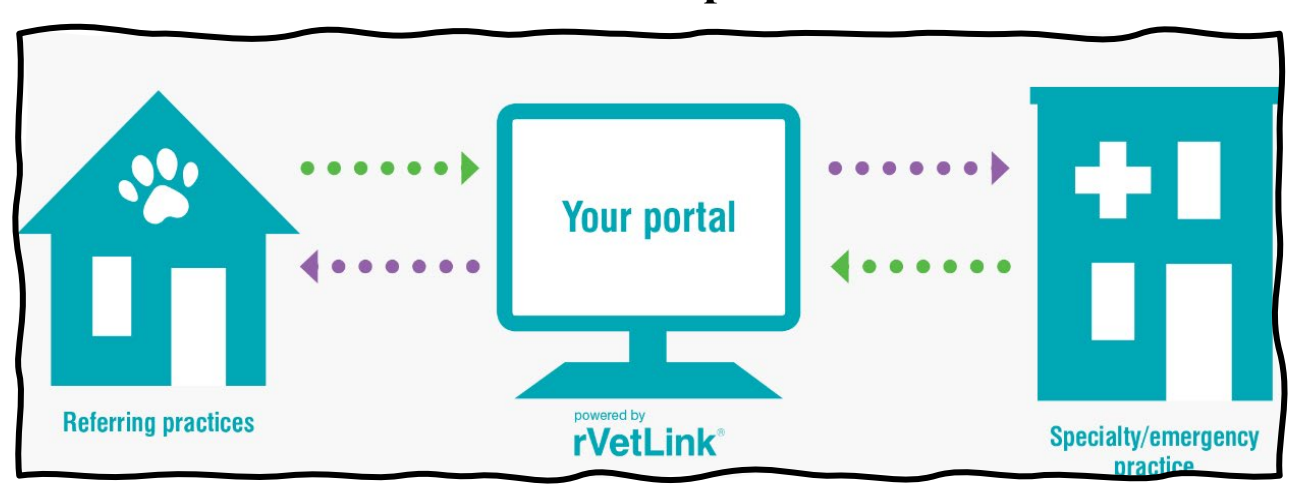

The rVetLink portal is used to electronically refer and share patient information with the veterinary medical center. In addition, the VMC can share information with veterinary practices about their referred patients including discharge summaries, diagnostic results and check-in/out statuses. <u>https://ohiostate.rvetlink.com/</u>

\*While not required, it is highly recommended for referring clinics to use the portal.\*

Interested in acquiring rVetLink or experiencing log in issues, email <u>CVM-OSUVETReferral@osu.edu</u>.

The following tutorial will guide you through how to log in and refer through the portal.

Follow the steps on how to submit a referral on the rVetLink Portal.

Step 1: To log in, enter your *clinic's email* and *password*. Then click "Secure Login".

|                                  | Primary Referring Veterinariar | n Login           |
|----------------------------------|--------------------------------|-------------------|
|                                  |                                |                   |
| User Name                        |                                |                   |
|                                  |                                |                   |
| Password <i>(Case Sensitive)</i> |                                |                   |
|                                  |                                |                   |
| User Name Help?                  | Password Help?                 | 1<br>Secure Login |

**First Time Logging In:** 

Log in with provided username and temporary password from the VMC's Welcome Letter. Then when prompted, change the password to a preferred one.

\*Username/password is on a PER CLINIC basis, so make sure entire staff is aware of login credientails.\*

**Forgotten Username or Password:** 

Click "User Name Help?" or "Password Help?" or email <u>CVM-OSUVETReferral@osu.edu</u>.

# **<u>Step 2:</u>** Click on the *"Refer Patient"* tab to begin the referral.

| 0                                        |                     |                         |                         | Welcome Back <b>Test Ve</b><br>Last Login on 8/10/ | et Rdvm Account<br>2023 1:47:00 PM |
|------------------------------------------|---------------------|-------------------------|-------------------------|----------------------------------------------------|------------------------------------|
| Refer Patient Patient R                  | Referrals   Patient | Chart   Profile & Sett  | ings   Password   Lo    | <u>g Out</u>                                       |                                    |
| Patient Chart                            |                     |                         |                         |                                                    |                                    |
| Enter a Patient First Na                 | me, Client Last Na  | me, or select Last Upc  | lated then click Search | l.                                                 |                                    |
| Patient First Name<br>(partial accepted) | Patient             | Client                  | Description             | Last Update ↓                                      | Details                            |
|                                          | Test Dog1           | Test, Kim Test          | Chihuahua               | 8/8/2023 3:00 PM                                   | Show                               |
| Client Last Name<br>(partial accepted)   |                     |                         |                         |                                                    |                                    |
| Last Updated:<br>Last Week 🔹             |                     |                         |                         |                                                    |                                    |
| Search                                   |                     |                         |                         |                                                    |                                    |
| NOTICE: Our                              | system is updated   | l throughout the day, i | medical notes are uplo  | aded as they are comple                            | ₹<br>eted.                         |

<u>Step 3:</u> Click in *"Specialty Service for Referral"* text box and select desired department from drop-down menu. *Multiple services can be selected from this menu.* 

**<u>Step 4:</u>** Click in *"Reason for Referral/Primary Complaint"* text box and type in referral reason.

Step 5: Click "Next".

All fields are encouraged to be completed, but those labeled with a \*red asterisks\* are required for submission.

| Refer Patient                                                                                                    |                                                                                                    |
|----------------------------------------------------------------------------------------------------|----------------------------------------------------------------------------------------------------|
| 1 2 3<br>Referral Referring Clie<br>Details Veterinarian                                                                                                    | ent Patient Review &<br>Complete                                                                                                    |
| Referral Details                                                                                                    |                                                                                                    |
| Specialty Service for Referral *                                                                                                    | Urgent Referral                                                                                                    |
| 3<br>Ophthalmology ×                                                                                                    | No                                                                                                    |
| Request Specific Doctor                                                                                                    | Appointment Schedule Preference                                                                                                    |
|                                                                                                    | Call client directly                                                                                                    |
| Reason for Referral/Primary Complaint *                                                                                                    |                                                                                                    |
| 4<br>Diabetic Cataract OU                                                                                                    |                                                                                                    |
| Expectation for this case                                                                                                    |                                                                                                    |
| Consult, Diagnostic Testing and Treatment                                                                                                    | •                                                                                                    |
| Additional Comments   Pertinent History   Vaccine History                                                                                                    | Tentative Diagnosis (8000 characters maximum)                                                                                                    |
| Patient diagnosed with diabetes mellitus three years ago.<br>Owner noticed cataracts last year but patient has been bu<br>two months. Upon examination, cataracts appear to be hy<br>medications started. | Currently controlled on 8 units of <u>Vetsulin</u> BID.<br>Imping into objects around the house for the past<br>Iper-mature. Could not visualize fundus. No topical |
|                                                                                                    | Cancel Finish Later Next                                                                                                    |

**<u>Step 6:</u>** Click and type in the *"Hospital Name"* text box.

# **<u>Step 7:</u>** Click and type in the "Veterinarian's Name" text box.

Step 8: Click "Next".

If clinic's *Profile and Setting* tab is updated, most of these fields will auto-fill in with the referring clinic's information.

| Refer Patient                     |                                                                                     |
|-----------------------------------|-------------------------------------------------------------------------------------|
| 1<br>Referral<br>Details          | 2     3     4     5       Referring     Client     Patient     Review &<br>Complete |
| Referring Veterinarian Informatio | n                                                                                   |
| Hospital Name *                   | Phone Number                                                                        |
| 6<br>Test Vet Rdvm Account        | 123-456-7890                                                                        |
| Veterinarian's Name *             | Fax Number                                                                          |
| 7<br>Dr. Jim Truss                | 123-456-7892                                                                        |
| Submitted By                      | E-mail Address                                                                      |
| Dr. Truss                         | Fake@fake.com                                                                       |
|                                   | Previous Cancel Finish Later Next                                                   |

**Step 9:** Click in textbox and type owner's "First Name".

**Step 10:** Click in textbox and type owner's "Last Name".

**Step 11:** Select "*Primary Phone*" and type phone number in selected text box.

**Step 12:** Click in textbox and type owner's *"Email Address"*.

Step 13: Click "Next".

If patient has more than one owner, please provide the contact information of the *primary owner*.

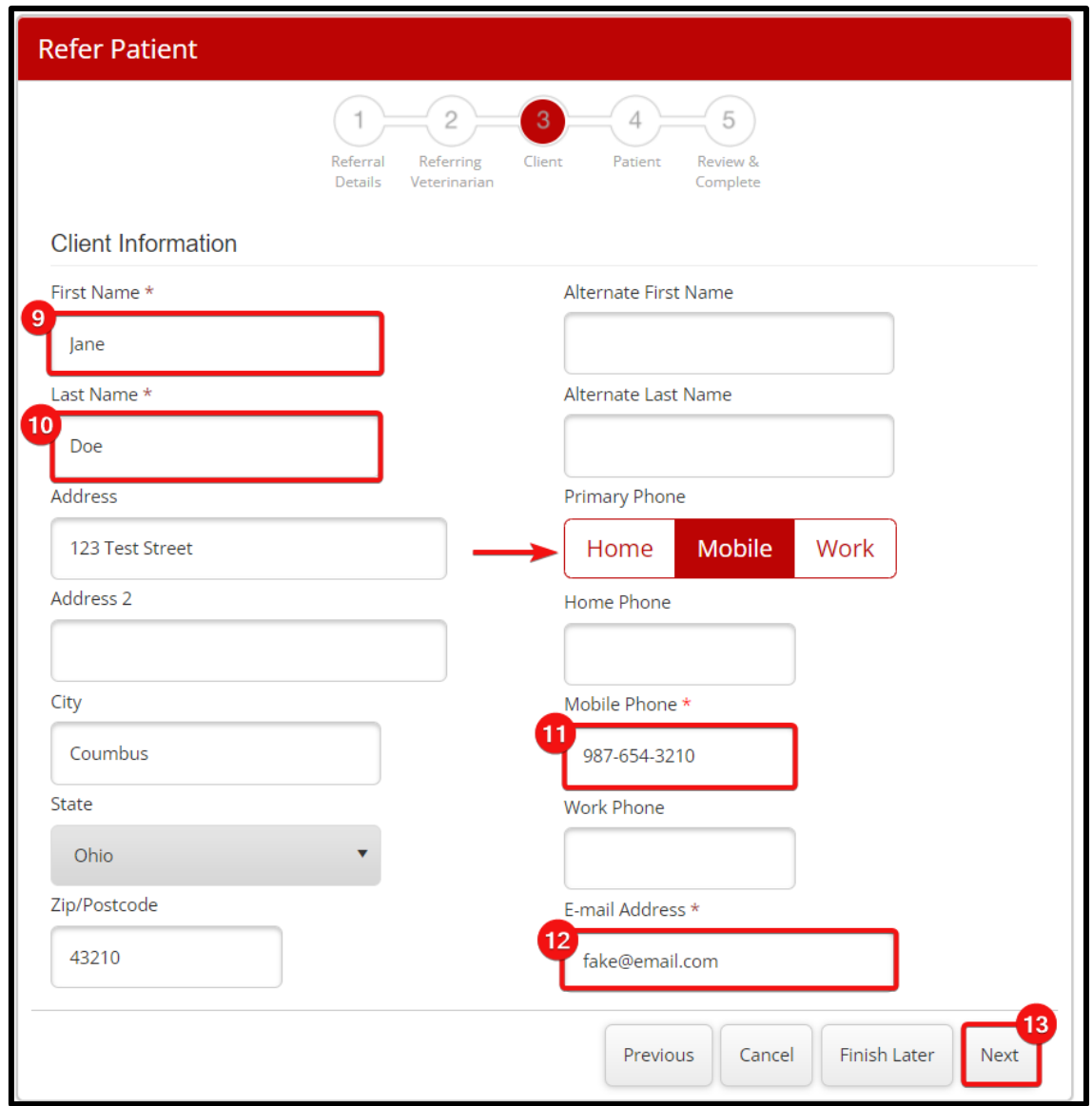

**Step 14:** Click in text box and type patient's "Name".

**Step 15:** Click in text box and type patient's "Breed".

**Step 16:** Click on drop-down menu and select the patient's "Species".

**Step 17:** Click on drop down menu and select the patient's *"Sex"*.

**Step 18:** Click in text box and type in patient's "DOB" (Date of Birth).

| Refer Patient             |                                                                 |
|---------------------------|-----------------------------------------------------------------|
| Refe                      | rral Referring Client Patient Review &<br>Veterinarian Complete |
| Patient Information       |                                                                 |
| Name *                    | Species *                                                       |
| Brutus                    | 16<br>Canine                                                    |
| Breed *                   | Sex *                                                           |
| 5<br>Chihuahua            | 17<br>Female Spayed                                             |
| Color / Description       | DOB *                                                           |
| Tan                       | 18<br>8/14/2017 📑 (6 yrs)                                       |
| Rabies Vaccine Current    | Weight                                                          |
| Yes 🔻                     | 7 Ibs                                                           |
| Rabies Vaccine Type       | Infectious                                                      |
| 3 Year 🔻                  | No                                                              |
| Rabies Vaccine Expiration | Fractious                                                       |
| 2025                      | No                                                              |

Step 19: Click on drop-down menu and select "Medical Records" attachment option.

Step 20: Click on drop-down menu and select "Lab Results" attachment option.

Step 21: Click on drop-down menu and select "Diagnostic Images" attachment option.

**<u>Step 22:</u>** *Click "+ Add File"* to upload desired documents.

If no files are being attached, "None being sent" must be selected from the drop-down menus.

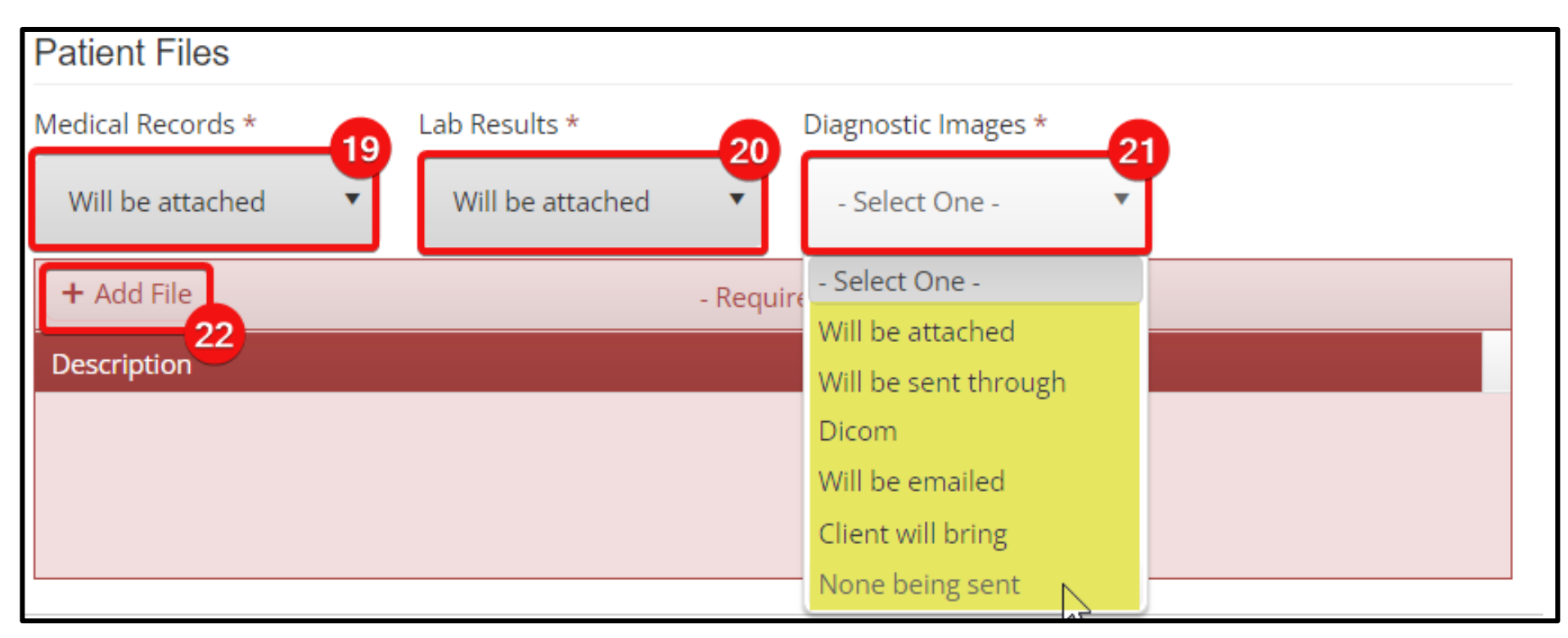

Step 23: Click on "Select Files (400MB max)" and select desired documents.

# **<u>Step 24:</u>** Click in text box and type in a "Description" of uploaded document.

Step 25: Click " Vpload".

**Step 26:**Once all files are uploaded, click "Next".

| ct Files (400MB max)                  |   | Patient Files            |                  |                     |                   |
|---------------------------------------|---|--------------------------|------------------|---------------------|-------------------|
|                                       |   | Medical Records *        | Lab Results *    | Diagnostic Images * |                   |
|                                       |   | Will be attached         | Will be attached | None being sent     | *                 |
| ad Files                              | * | + Add File               |                  |                     | _                 |
| ct Files (400MB max)                  |   | Description              |                  |                     |                   |
| e<br>usJoeDischargeSummary8.14.23.pdf | × | Brutus Discharge Summary | y.               |                     | View Delete       |
| ription                               |   | Brutus Bloodwork         |                  |                     | View 🗊 Delete     |
| us Joe Discharge Summary              |   |                          |                  |                     |                   |
|                                       |   |                          |                  | Previous Car        | ncel Finish Later |
|                                       |   |                          |                  |                     |                   |

## **Step 27:** *"Review"* all information for the Referral Details, Referring Veterinarian, Client and Patient sections.

# Step 28: Scroll to bottom of screen and click "Submit".

| Refer Patient                                                                                                    |                                                                                                    |
|----------------------------------------------------------------------------------------------------|----------------------------------------------------------------------------------------------------|
| 7<br>Referral Referring<br>Details Veterinarian                                                                                                    | 3<br>Client Patient Review &<br>Complete                                                                                                    |
| Specialty Service for Referral *                                                                                                    | Urgent Referral                                                                                                    |
| Ophthalmology ×                                                                                                    | No                                                                                                    |
| Request Specific Doctor                                                                                                    | Appointment Schedule Preference                                                                                                    |
|                                                                                                    | Call client directly                                                                                                    |
| Reason for Referral/Primary Complaint *                                                                                                    |                                                                                                    |
| Diabetic Cataract OU                                                                                                    |                                                                                                    |
| Expectation for this case                                                                                                    |                                                                                                    |
| Consult, Diagnostic Testing and Treatment                                                                                                    | *                                                                                                    |
| Additional Comments   Pertinent History   Vaccine Histo                                                                                                    | ory   Tentative Diagnosis (8000 characters maximum)                                                                                                    |
| Patient diagnosed with diabetes mellitus three years a<br>Owner noticed cataracts last year but patient has beer<br>two months. Upon examination, cataracts appear to b<br>medications started. | go. Currently controlled on 8 units of <u>Vetsulin</u> BID.<br>n bumping into objects around the house for the past<br>e hyper-mature. Could not visualize fundus. No topical |
|                                                                                                    |                                                                                                    |

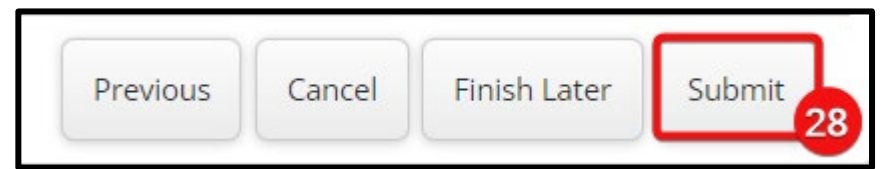

# **Step 29:** Click *"Continue"* after reading the "Thank you for your referral" message.

#### Thank you for your referral.

Thank you for your referral!

Referrals for specialty services received Monday - Friday, 8am - 4:30pm, will be reviewed on the same day that they are received.

When referring Emergency cases, please call 614-292-3551 to speak with one of the ER doctors in addition to submitting the records through the portal.

If you do not receive an email with a copy of your referral within 1 hour, please contact the referral coordinator for assistance by calling 614-292-0950 during regular business hours or 614-292-3551 for emergencies.

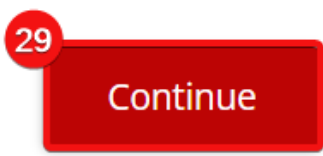

# To access the clinic's submitted or saved referrals, click on the "Patient Referrals" tab.

Click on the (PDF icon) to *view* a referral or the (pencil icon) to *edit* a referral.

| Practice                                                                                                    | i <mark>ent y</mark> e, Brutus | Specialty <b>Y</b><br>Ophthalmology | Status Y<br>Update<br>Submitted | Date ↓ ▼<br>8/14/2023 2:17 PM |            |
|----------------------------------------------------------------------------------------------------|--------------------------------|-------------------------------------|---------------------------------|-------------------------------|------------|
| The Ohio State<br>Jniversity Veterinary Doo<br>Medical Center<br>The Ohio State<br>Jniversity Veterinary Ner | e, Brutus                      | Ophthalmology                       | Update<br>Submitted             | 8/14/2023 2:17 PM             |            |
| The Ohio State<br>Jniversity Veterinary New<br>Medical Contor                                                |                                |                                     |                                 |                               | Ú          |
| Aedical Center                                                                                               | rswick, Test                   | Internal Medicine                   | Submitted                       | 11/11/2021 8:02<br>AM         | <b>B</b> × |
| he Ohio State<br>Iniversity Veterinary Tes<br>Aedical Center                                                 | st, Test                       | Internal Medicine                   | Submitted                       | 11/11/2021 7:58<br>AM         | <b>B</b> × |
| he Ohio State<br>Iniversity Veterinary Tes<br>Aedical Center                                                 | st , test                      | Internal Medicine                   | Submitted                       | 11/11/2021 7:50<br>AM         | <b>B</b> × |

The submitted referral will be reviewed and a member of the VMC will the call owners within 24 hours.

If referral received Friday evening or over the weekend, owner will receive a call the next business day (Monday).

| rDVM Patient Referral (The C        | Ohio State University Veterinary Medica | al Center) - 8/14/2023 14:17:03 PM |          |                                                                                               |
|-------------------------------------|-----------------------------------------|------------------------------------|----------|-----------------------------------------------------------------------------------------------|
| Referral Details:                   |                                         |                                    |          |                                                                                               |
| Specialty Service for Referral      | Ophthalmology                           |                                    |          |                                                                                               |
| Urgent Referral                     | No                                      |                                    |          |                                                                                               |
| Request Specific Doctor             |                                         |                                    |          |                                                                                               |
| Appointment Schedule Preference     | Call client directly                    |                                    |          |                                                                                               |
| Referring Veterinarian Information: |                                         |                                    |          |                                                                                               |
| Hospital Name                       | Test Vet Rdvm Account                   |                                    |          |                                                                                               |
| Veterinarian's Name                 | Dr. Jim Truss                           |                                    |          |                                                                                               |
| Submitted By                        | Dr. Truss                               |                                    |          |                                                                                               |
| Phone Number                        | 123-456-7890                            |                                    |          |                                                                                               |
| Fax Number                          | 123-456-7892                            |                                    |          |                                                                                               |
| E-mail Address                      | Fake@fake.com                           |                                    |          |                                                                                               |
| Client Information:                 |                                         | Peaces for Poferral/Drimon (Con    | anlaint  | Dishatia Catavast Oli                                                                         |
| Name                                | Jane Doe                                | Reason for Referral/Primary Con    | npiaint  | Diabetic Cataract OU                                                                          |
| Alternate Name                      |                                         | Expectations for this case         |          | Consult, Diagnostic Testing and Treatment                                                     |
| Address                             | 123 Test Street                         |                                    |          | TEST ONLY!!!! Patient diagnosed with diabetes mellitus three years ago. Currently             |
| City, State Zip/Postcode            | Coumbus, Ohio 43210                     | Additional Comments                |          | controlled on 8 units of Vetsulin BID. Owner noticed cataracts last year but patient has been |
| Home Phone                          |                                         | Pertinent History                  |          | bumping into objects around the house for the past two months. Upon examination,              |
| Mobile Phone                        | 987-654-3210                            | Vaccine History                    |          | cataracts appear to be hyper-mature. Could not visualize fundus. No topical medications       |
| Work Phone                          |                                         |                                    |          | started.                                                                                      |
| Primary Number                      | Mobile                                  | Medical Records                    |          | Will be attached                                                                              |
| E-mail                              | fake@email.com                          | Lab Daautta                        |          | MUU ha attached                                                                               |
| Patient Information:                |                                         | Lab Results                        |          | Will be attached                                                                              |
| Name                                | Brutus                                  | Diagnostic Images                  |          | None being sent                                                                               |
| Breed                               | Chihuahua                               | Unloaded Ellegy                    |          |                                                                                               |
| Weight                              | 7 lbs                                   | opioaded rifes.                    |          |                                                                                               |
| Color/Description                   | lan<br>Capina                           | a061c0c180e04be7aa30dde472         | c81596.  | pdf                                                                                           |
| Species                             | Canine<br>Male Neuterod                 | 001-051-0705444-0-4-44054-1        |          |                                                                                               |
| DOB or Age                          | 8/14/2017                               | 900a35010735404C9a4a44354et        | 00617e.p | <u>por</u>                                                                                    |
| Rabies Vaccine Current              | Yes                                     | Referral Summary - Brutus Doe      | v2.pdf   |                                                                                               |
| Rabies Vaccine Type                 | 3 Year(s)                               |                                    |          |                                                                                               |
| Rabies Vaccine Expiration           |                                         |                                    |          |                                                                                               |
| Infectious                          | No                                      |                                    |          |                                                                                               |
| Fractious                           | No                                      |                                    |          |                                                                                               |

Additional Referral Information:

# Follow the steps on how to access a Patient's Chart on the rVetLink Portal.

**Step 1:** Click on the *"Patient's Chart"* tab.

**<u>Step 2:</u>** Click in textbox and type "Patient First Name".

Step 3: Click in text box and type "Patient's Last Name".

Step 4: Click "Search".

**<u>Step 5:</u>** Find desired patient and click " **<b>L** Show".

| efer Patient   Patient F               | Referrals   Patient | t Chart Profile & Sett  | <u>ings   Password   Lo</u> | <u>g Out</u>           |         |
|----------------------------------------|---------------------|-------------------------|-----------------------------|------------------------|---------|
| Patient Chart                          |                     |                         |                             |                        |         |
| nter a Patient First Na                | ame, Client Last Na | ame, or select Last Upc | lated then click Search     | ۱.                     |         |
| atient First Name<br>partial accepted) | Patient             | Client                  | Description                 | Last Update ↓          | Details |
| 2                                      | Test Dog1           | Test, Kim Test          | Chihuahua                   | 8/8/2023 3:00 PM       | Show    |
| lient Last Name<br>partial accepted)   | Test Dog5           | TEST, Ryan              | Chow Chow, BR               | 7/11/2023 2:16 PM      | 5 Show  |
|                                        | Test Cat2           | Test, Jordan Portal     | American Short              | 1/3/2023 11:45 AM      | Show    |
| 3                                      | Test Kitty          | Test, Jordan Portal     | Aberdeen (black             | 8/24/2022 8:36 AM      | Show    |
| ast Updated:<br>All ▼                  | >                   |                         |                             |                        |         |
| Search<br>4                            |                     |                         |                             |                        |         |
| NOTICE: Our                            | system is updated   | d throughout the day, 1 | medical notes are uplo      | paded as they are comp | ,       |

Click on the "Last Updated" drop down arrow to adjust the time frame of the desired uploaded records.

## Patient's chart will appear below and provide medical documentation that has been uploaded to the portal.

## Click Open or Showunder the "Details/Results" section to view the documentations.

|                             |                              |                                                                   |               | •                                                                                                    |                            |                       |                                                        |                |              |
|-----------------------------|------------------------------|-------------------------------------------------------------------|---------------|----------------------------------------------------------------------------------------------------|----------------------------|-----------------------|--------------------------------------------------------|----------------|--------------|
| Check-In/Outs               | less detail                  |                                                                   | scroll to top |                                                                                                    |                            |                       |                                                        |                |              |
|                             |                              |                                                                   |               | UNIVERSITY                                                                                                    |                            |                       | The Ohio State University<br>Veterinary Medical Center |                |              |
| Date In 🕴                   | Date Out                     | Description                                                       |               | VETERINARY MEDICAL CENTER                                                                                          |                            |                       | Columbus, OH 43210-1089<br>(614) 292-3551              |                |              |
| 1/25/2022 9:00 AM           | current patient              | Exam Initial                                                      |               | Please find attached the clin                                                                                      | ical summary for Test 1    | Test, Patient ID: 6   | 14842                                                  |                |              |
|                             | contenepatient               |                                                                   |               | A Client Details                                                                                                   |                            |                       |                                                        |                |              |
|                             |                              |                                                                   |               | Name Test, Kim Test Phone 6148430                                                                                  | IDEX                       |                       |                                                        |                |              |
| and the second second       |                              |                                                                   |               | Address 601 Vernon Drive<br>Columbus, Ohio,                                                                        |                            | MED                   |                                                        |                |              |
| Medical Notes 🛛             | less detail                  |                                                                   | scroll to top | 43212                                                                                                    | AATLA WI                   |                       | Ohio Stata University                                  | (at Mad Canton |              |
|                             |                              |                                                                   |               | Monday the 15th of August 2022                                                                                     | SPECIES: Canine            | L .                   | 5020 Bradenton Ave                                     | vet Med Center | ORDER ID:    |
| Date 1                      | Description                  |                                                                   | Details       |                                                                                                    | BREED:                     |                       | Dublin, OH 43017                                       |                | DATE OF RECI |
| Dute V                      | Description                  |                                                                   | Details       | Physical Exam                                                                                                    | AGE: 8 Month               | s                     | ACCOUNT #:                                             |                | DATE OF RESI |
|                             |                              |                                                                   |               | No physical even performed                                                                                         | PATIENT ID:                |                       | ATTENDING VET: DANIKA S                                | ORENSEN        |              |
| 8/16/2022 2:58 PM           | Clinical Summary             |                                                                   | Dpened Opened | -No physical exam performed.<br>-Today's brief examination was limited just to th                                  | IDEXX Services: Pro        | Cyte Dx Hematology    | Analyzer, Catalyst One Chemist                         | ry Analyzer    |              |
| 8/2/2022 11:47 AM           | Clinical Summary             |                                                                   | 🖹 Open        | Procedures                                                                                                    | Hematology                 |                       |                                                        |                |              |
|                             |                              |                                                                   |               | Document if anything was done                                                                                      | 8/7/23                     | 10:24 PM              |                                                        |                |              |
|                             |                              |                                                                   |               | BP obtained using # cuff on right rear                                                                             |                            |                       |                                                        |                |              |
| 4/18/2022 9:05 AM           | Clinical Summary             |                                                                   | i≣ Open       | <ul> <li>venipuncture right jugular</li> </ul>                                                                     | TEST                       | RESULT                | REFERENCE VALUE                                        |                |              |
|                             |                              |                                                                   |               |                                                                                                    | RBC                        | 6.50                  | 5.65 - 8.87 M/µL                                       |                |              |
|                             |                              |                                                                   |               | 🧼 Vitals                                                                                                    | Hemodobin                  | 41.1                  | 37.3 - 61.7 %                                          |                |              |
|                             |                              |                                                                   |               | Comments: Record if taken                                                                                          | MCV                        | 63.2                  | 61.6 - 73.5 fl                                         |                |              |
| Diagnostic Result           | S 🖯 less detail              |                                                                   | scroll to top |                                                                                                    | MCH                        | 22.0                  | 21.2 - 25.9 pg                                         |                |              |
| Diagona ha avera dia mandri | and the balance and balance  |                                                                   |               | ➤ Instructions/Prognosis                                                                                           | MCHC                       | 34.8                  | 32.0 - 37.9 g/dL                                       |                |              |
| Please be aware diagnostic  | results below may not have   | e been reviewed or communicated to your client by our clinicians. |               | What was done today                                                                                                | RDW                        | 15.8                  | 13.6 - 21.7 %                                          |                |              |
| we will follow-up with your | client once these results ha | ave been interpreted by our clinicians.                           |               | -any results if applicable                                                                                         | % Reticulocyte             | 0.2                   | %                                                      |                |              |
| Date I                      | Description                  |                                                                   | Recults       | What happens next?                                                                                                 | Reticulocytes              | 15.6                  | 10.0 - 110.0 K/µL                                      |                |              |
| Date +                      | Description                  |                                                                   | Results       | -return for ### in ### days<br>-we will contact you with results<br>-the doctor will contact you with recommendati | Reticulocyte<br>Hemoglobin | 25.5                  | 22.3 - 29.6 pg                                         |                |              |
| 0/0/2022 2 00 014           | A                            | ULMER 2022 00 07 2220                                             |               |                                                                                                    | WBC                        | 9.14                  | 5.05 - 16.76 K/µL                                      |                |              |
| 8/8/2023 3:00 PM            | Attachment - AAYLA-W         | 1LWEK-2023-08-07-2230                                             | Opened        |                                                                                                    | % Neutrophils              | *84.7                 | %                                                      |                |              |
|                             | +                            |                                                                   |               | Plan                                                                                                    | % Lymphocytes              | * 10.7                | %                                                      |                |              |
| 8/8/2023 2:36 PM            | Attachment - AAYLA-W         | /ILMER-2023-08-07-2230                                            | 🖹 Open        | What is being done today?                                                                                          | % Monocytes                | *3.2                  | %                                                      |                |              |
|                             |                              |                                                                   |               | -labs being obtained                                                                                               | % Eosinophils              | 1.4                   | %                                                      |                |              |
|                             |                              | -                                                                 |               |                                                                                                    | % Basophils                | 0.0                   | %                                                      |                |              |
| 8/7/2023 2:07 PM            | PCV/TP (PER TEST) - 47       | 6                                                                 | E Shown       |                                                                                                    | Neutrophils<br>Bands       | * 7.74<br>* Suspected | 2.95 - 11.64 K/µL                                      |                |              |
|                             |                              |                                                                   |               |                                                                                                    | Lymphocytes                | *0.98                 | 1.05 - 5.10 K/m                                        |                |              |
| 8/30/2022 11:14 AM          | ULTRASOUND SAABD             | OOMEN - test                                                      | 🖹 Shown       |                                                                                                    | Monocytes                  | *0.29                 | 0.16 - 1.12 K/ul                                       |                |              |
|                             |                              |                                                                   |               |                                                                                                    | Fosinophils                | 0.25                  | 0.06 - 1.23 K/ul                                       |                |              |
| 5///2022 0:35 AM            | - Upallocated result fro     | om Vet Rocket - the below details might help you find out         | B Shown       |                                                                                                    | Basophils                  | 0.00                  | 0.00 - 0.10 K/ul                                       |                |              |
| 51412022 5:35 AIVI          | - onaliocated result fro     | on vectockers the below details might help you find out           | E SHOWI       |                                                                                                    | Distalata                  | + = 4                 | 440 404 Kbd                                            |                |              |

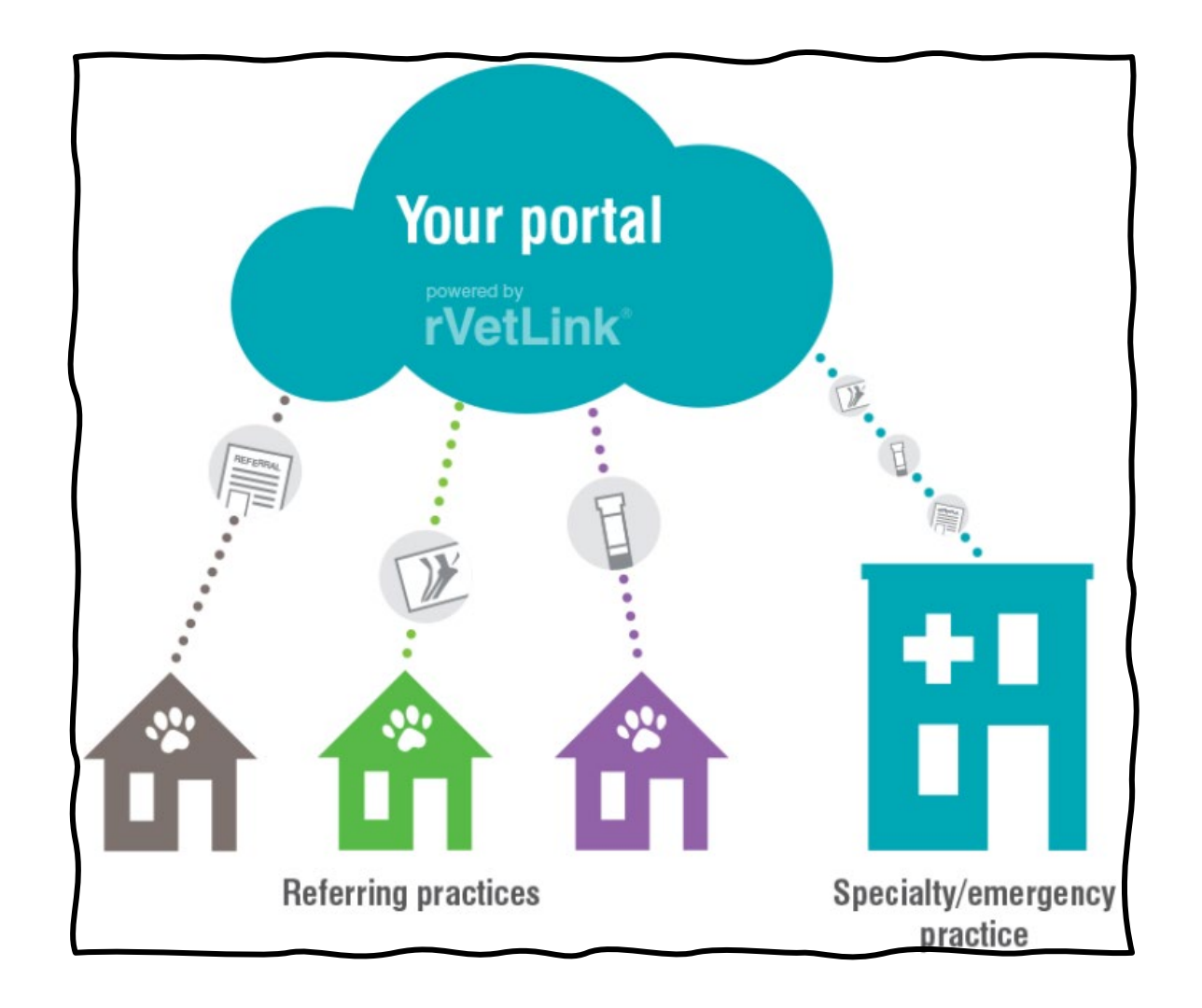

Interested in acquiring rVetLink or experiencing log in issues, email <u>CVM-OSUVETReferral@osu.edu</u> or call 614-292-0950.